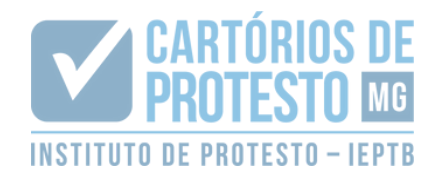

## INSTALAÇÃO WEB PKI

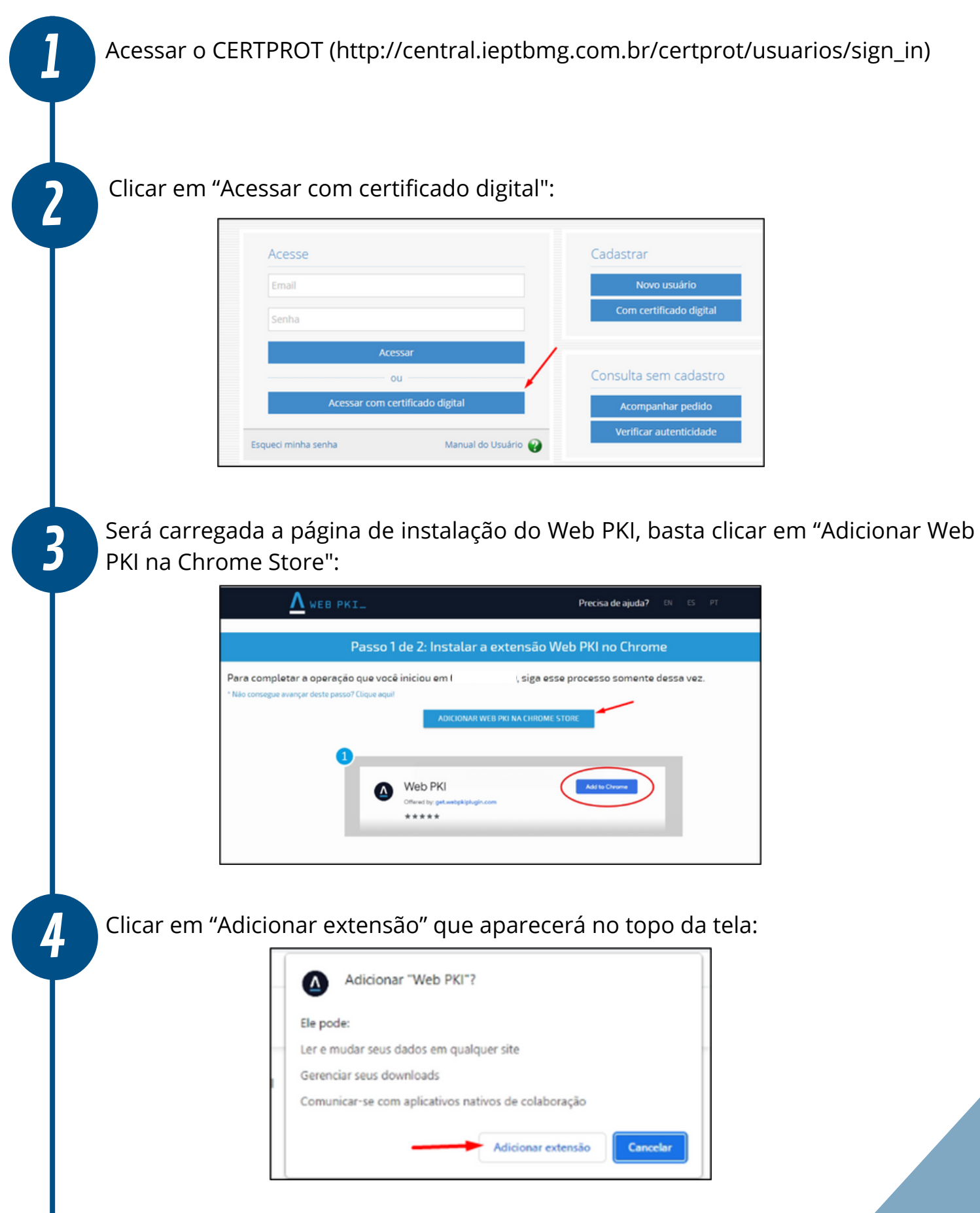

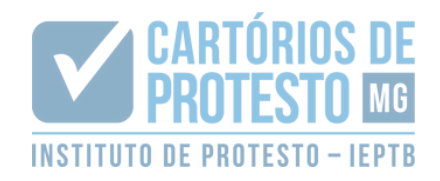

5

6

Uma janela do Windows será aberta para salvar o arquivo de instalação do Web PKI:

ESTE PASSO PODE NÃO SER NECESSÁRIO DEPENDENDO DO COMPUTADOR. DESTA FORMA, CASO APÓS SEGUIR O PASSO 5 A PÁGINA DO CERTPROT SEJA CARREGADA DIRETAMENTE, BASTA CONTINUAR A LEITURA A PARTIR DO **PASSO 10**.

| 🗧 🔶 🐘 🛧 🔸 🕹 Este Computa | ador > Downloads >          | v õ                 | ・ O Pesquisar em Downloads |         |
|--------------------------|-----------------------------|---------------------|----------------------------|---------|
| Organizar 👻 Nova pasta   |                             |                     | [::                        | - 0     |
| Este Computador          | ^ Nome                      | Data de modificação | Тіро                       | Tamanha |
| Área de Trabalho         | Semana passada (2)          |                     |                            |         |
| Documentos               | -                           | 21/09/2022 18:08    | Pasta de arquivos          |         |
| > 🕹 Downloads            |                             | 21/09/2022 18:06    | Pasta de arquivos          |         |
| 🛛 📰 Imagens              | V Último més (4)            |                     |                            |         |
| ) 👌 Músicas              |                             | 31/08/2022 09:21    | Pasta de arquivos          |         |
| > 📑 Objetos 3D           |                             | 22/08/2022 12:27    | Pasta de arquivos          |         |
| Videos                   |                             | 10/08/2022 18:04    | Pasta de arquivos          |         |
| > 🌇 OS (C:)              |                             | 10/08/2022 16:37    | Pasta de arquivos          |         |
|                          | Anteriormente neste ano (3) |                     |                            |         |
|                          | 3                           | 15/07/2022 11:02    | Pasta de arquivos          |         |
|                          |                             | 19/05/2022 13:16    | Pasta de arquivos          |         |
|                          | v e                         |                     |                            | ,       |
| Nome: WebPkiSetup_2.     | 11.0.pt.msi                 |                     |                            |         |
| Tipo: Windows Installe   | er Package (*.msi)          |                     |                            | ~       |

Após o download, deve-se executar o arquivo (o que pode ser feito clicando no arquivo na barra de downloads do Chrome, ou indo à pasta onde o arquivo foi salvo e dar dois cliques):

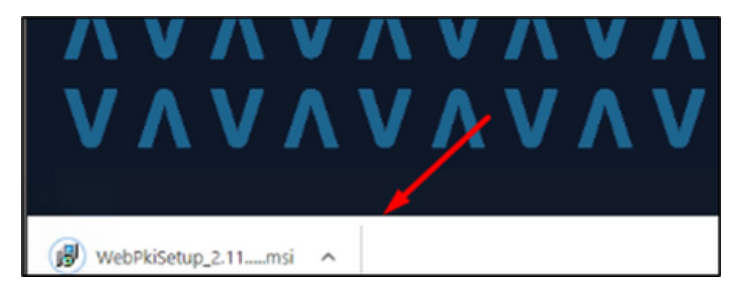

Ao clicar, será aberta a janela de instalação. Deve-se aceitar os termos e clicar em "Instalar":

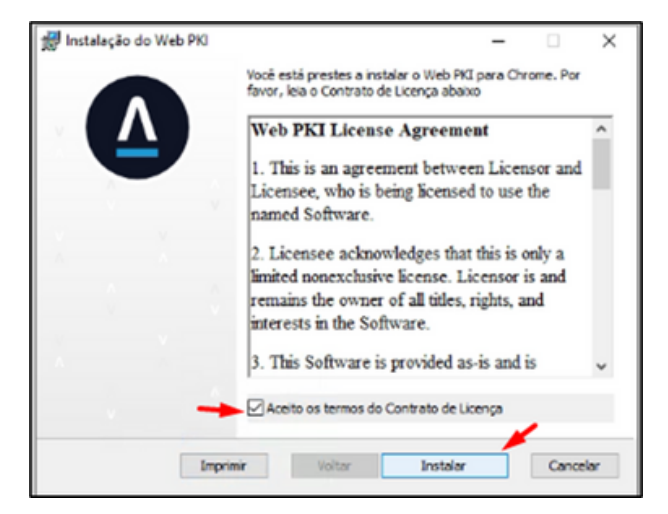

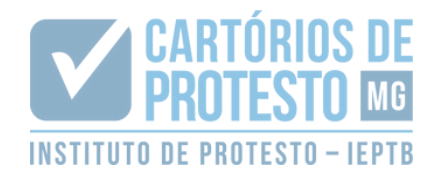

O aplicativo será instalado **automaticamente** (este passo pode levar alguns minutos)

A página do CERTPROT será carregada novamente, constando, agora, o(s) certificado(s) digital(is) presente(s) na máquina, devendo-se selecionar o que será utilizado:

| Acesso Com Certificado Digital |          |            |  |  |  |
|--------------------------------|----------|------------|--|--|--|
| Nome                           | CPF/CNPJ | Validade   |  |  |  |
|                                |          | 16/03/2025 |  |  |  |
| Atualizar Certific             |          |            |  |  |  |

Após o procedimento, a extensão ficará instalada no Google Chrome e poderá ser consultada no ícone de extensões:

|   |                          |                                                  | Ê | ☆ | * |  |  |  |
|---|--------------------------|--------------------------------------------------|---|---|---|--|--|--|
|   | Exte                     | nsões                                            |   | 1 | × |  |  |  |
|   | Aces                     | so total                                         |   | 1 |   |  |  |  |
|   | Estas                    | Estas extensões podem ver e mudar as informações |   |   |   |  |  |  |
|   | neste                    | esite.                                           |   |   |   |  |  |  |
| l | ۵                        | Web PKI                                          |   | Ψ | : |  |  |  |
| l | Nenhum acesso necessário |                                                  |   |   |   |  |  |  |
| + | Estas                    | Estas extensões não precisam ver e mudar as      |   |   |   |  |  |  |
| 1 | infor                    | mações neste site.                               |   |   |   |  |  |  |
| l | 2                        | Chrome Remote Desktop                            |   | Ψ | : |  |  |  |
|   | ٥                        | Gerenciar extensões                              |   |   |   |  |  |  |

8

9

10